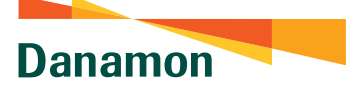

A member of 📀 MUFG , a global financial group

## REGISTRASI D-BANK PRO UNTUK PENGGUNA DOB/D-BANK

Hal yang harus diperhatikan sebelum melakukan download dan pendaftaran aplikasi D-Bank PRO :

- Pastikan signal/jaringan koneksi internet Anda stabil atau pastikan kuota data Anda tersedia
- 2. Pastikan Anda menggunakan nomor handphone yang terdaftar pada sistem Danamon
- Siapkan Kartu Debit/ATM & PIN ATM Anda saat melakukan aktivasi

## SAATNYA PEGANG <u>KENDALI</u>

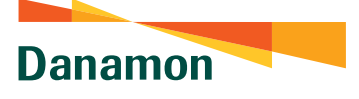

A member of 💽 MUFG , a global financial group

## Langkah-langkah registrasi D-Bank PRO:

- Download & install aplikasi D-Bank PRO di Google Playstore atau Appstore
- Buka aplikasi D-Bank PRO
- 🔊 Klik "Da

Klik "Daftar" untuk melakukan pendaftaran

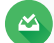

Pilih "Aktivasi dengan Kartu Debit/ATM"

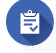

Masukkan "Nomor Kartu Debit/ATM & PIN"

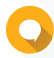

Klik tombol "Lanjut" untuk mendapatkan SMS Kode OTP dari Danamon

Masukan Kode OTP yang dikirim ke no handphone Anda yang terdaftar pada sistem Danamon, lalu klik "Lanjut"

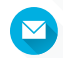

Email akan otomatis terisi sesuai yang terdaftar pada sistem:

- "Masukkan password & ketik ulang password" (Masukkan password yang digunakan untuk DOB/D-Bank).
- Centang "Saya Menyetujui" apabila sudah membaca syarat & ketentuan layanan D-Bank PRO
- Klik tombol "Lanjut"

## Buat mPIN:

- "Buat mPIN dengan memasukkan kombinasi 6 Digit angka & Ketik ulang mPIN"
- Klik tombol "Lanjut"

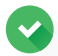

Proses registrasi D-Bank PRO berhasil dan aplikasi D-Bank PRO sudah dapat digunakan untuk bertransaksi.

D-BANK PRO, Semua Dalam Aplikasi #SatuKendali

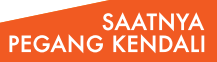